# **Demonstrate Client Profiling on 9800 Wireless** LAN Controller

# Contents

| Introduction                                                    |
|-----------------------------------------------------------------|
| Requirements                                                    |
| Components Used                                                 |
| Profiling Process                                               |
| MAC Address OUI Profiling                                       |
| Locally Administered MAC Addresses Issues                       |
| DHCP Profiling                                                  |
| HTTP Profiling                                                  |
| RADIUS Profiling                                                |
| DHCP RADIUS Profiling                                           |
| HTTP RADIUS Profiling                                           |
| Configure Profiling on 9800 WLC                                 |
| Local Profiling Configuration                                   |
| RADIUS Profiling Configuration                                  |
| Profiling Use Cases                                             |
| Applying Local Policies Based on Local Profiling Classification |
| RADIUS Profiling for Advanced Policy Sets in Cisco ISE          |
| Profiling in FlexConnect Deployments                            |
| Central Authentication, Local Switching                         |
| Local Authentication, Local Switching                           |
| Troubleshooting                                                 |
| Radioactive Traces                                              |
| Packet Captures                                                 |

# Introduction

This document describes how device classification and profiling works on Cisco Catalyst 9800 Wireless LAN Controllers.

## Requirements

There are no specific requirements for this document.

## **Components Used**

The information in this document is based on these software versions:

- 9800 CL WLC running 17.2.1 image
- 1815i Access Point

- Windows 10 Pro Wireless Client
- Cisco ISE 2.7

The information in this document was created from the devices in a specific lab environment. All of the devices used in this document started with a cleared (default) configuration. If your network is live, ensure that you understand the potential impact of any command.

# **Profiling Process**

This article provides an in-depth look as to how device classification and profiling works on Cisco Catalyst 9800 Wireless LAN Controllers, describes potential use cases, configuration examples, and steps necessary to troubleshoot it.

Device profiling is a feature that offers a way to find out additional info about a wireless client that has joined the wireless infrastructure.

Once device profiling is performed, it can be used to apply different local policies or to match specific RADIUS server rules.

Cisco 9800 WLCs are capable of performing three (3) types of device profiling:

1. MAC address OUI 2. DHCP

3. HTTP

## **MAC Address OUI Profiling**

MAC address is a unique identifier of each wireless (and wired) network interface. It is a 48-bit number usually written down in a hexadecimal format MM:MM:SS:SS:SS.

First 24 bits (or 3 octets) are known as Organizationally Unique Identifier (OUI) and they uniquely identify a vendor or manufacturer.

They are purchased from and assigned by the IEEE. One vendor or manufacturer can purchase multiple OUIs.

Example:

<#root>

00:0D:4B

```
- owned by Roku, LLC
```

90:78:B2

```
- owned by Xiaomi Communications Co Ltd
```

Once a wireless client associates to the access point, the WLC performs the OUI lookup to determine the manufacturer.

In Flexconnect local switching deployments, the AP still relays relevant client information to the WLC (like DHCP packets and client mac address).

Profiling based only on OUI is extremely limited and it is possible to classify device as a specific brand, but it does not able to differentiate between a laptop and smartphone.

#### Locally Administered MAC Addresses Issues

Due to privacy concerns, many manufacturers started implementing mac randomization features into their devices.

Locally administered MAC addresses are randomly generated and have a second-least-significant bit of the first octet of the address set to 1.

This bit acts as a flag that announces that the mac address is actually a randomly generated one.

There are four possible formats of locally administered MAC addresses (x can be any hex value):

x2-xx-xx-xx-xx-xx x6-xx-xx-xx-xx-xx xA-xx-xx-xx-xx-xx xE-xx-xx-xx-xx-xx-xx

Android 10 devices by default uses a randomly generated locally administered MAC address each time they connect to a new SSID network.

This feature completely defeats the OUI based device classification as the controller recognizes that the address has been randomized and does not perform any lookup.

## **DHCP** Profiling

DHCP profiling is performed by WLC through investigation of the DHCP packets wireless client is sending out.

If DHCP profiling was used to classify the device, the output of **show wireless client mac-address** [MAC\_ADDR] detailed command contains:

<#root>

```
Device Type : Microsoft-Workstation
Device Name :
MSFT 5.0
Protocol Map : 0x000009 (OUI, DHCP)
Protocol :
```

DHCP

WLC inspects several DHCP Option fields in the packets sent out by wireless clients:

#### 1. Option 12 - Hostname

This option represents clients hostname and it can be found in the DHCP Discover and DHCP Request

#### packets:

| No. | Time                                                            | Source             | Destination                             | Protocol   | Length 3 | info-  |            |             |               |  |  |  |
|-----|-----------------------------------------------------------------|--------------------|-----------------------------------------|------------|----------|--------|------------|-------------|---------------|--|--|--|
|     | 376 476.750338                                                  | 0.0.0.0            | 255.255.255.255                         | OHCP       | 342 0    | DHCP D | Hiscover - | Transaction | ID 0x1e69cc75 |  |  |  |
| 3   | Ithernet II. Src                                                | : EdieaxTe f6:26:f | @ (74:da:38:f6:76:f0), Ds               | t: Broadca | st (ffaf | ffaffa | 11:11:11   |             |               |  |  |  |
| 51  | Internet Protocol Version 4, Src: 0.0.0.0, Dut: 255.255.255.255 |                    |                                         |            |          |        |            |             |               |  |  |  |
| 5   | User Datagram Protocol, Src Port: 68, Dst Port: 67              |                    |                                         |            |          |        |            |             |               |  |  |  |
| w.  | Dynamic Host Configuration Protocol (Discover)                  |                    |                                         |            |          |        |            |             |               |  |  |  |
|     | Pessage type:                                                   | Boot Request (1)   |                                         |            |          |        |            |             |               |  |  |  |
|     | Hardware type                                                   | : Ethernet (0x01)  |                                         |            |          |        |            |             |               |  |  |  |
|     | Hardware addr                                                   | ess length: 6      |                                         |            |          |        |            |             |               |  |  |  |
|     | Hopsi Ø                                                         |                    |                                         |            |          |        |            |             |               |  |  |  |
|     | Transaction D                                                   | Dr 0x1e69cc75      |                                         |            |          |        |            |             |               |  |  |  |
|     | Seconds elaps                                                   | ed: 0              |                                         |            |          |        |            |             |               |  |  |  |
|     | > Bootp flags: )                                                | 0x00000 (Unicast)  |                                         |            |          |        |            |             |               |  |  |  |
|     | Client IP add                                                   | ress: 0.0.0.0      |                                         |            |          |        |            |             |               |  |  |  |
|     | Your (client)                                                   | IP address: 0.0.0  | .0                                      |            |          |        |            |             |               |  |  |  |
|     | Next server I                                                   | P address: 0.0.0.0 |                                         |            |          |        |            |             |               |  |  |  |
|     | Relay agent D                                                   | P address: 0.0.0.0 |                                         |            |          |        |            |             |               |  |  |  |
|     | Client MAC ad                                                   | dress: EdimaxTe f6 | :76:f0 (74:da:38:f6:76:f0)              |            |          |        |            |             |               |  |  |  |
|     | <b>Client</b> hardwa                                            | re address padding | 000000000000000000000000000000000000000 |            |          |        |            |             |               |  |  |  |
|     | Server host n                                                   | ame not given      |                                         |            |          |        |            |             |               |  |  |  |
|     | Boot file nam                                                   | e not given        |                                         |            |          |        |            |             |               |  |  |  |
|     | Magic cookie:                                                   | DHCP               |                                         |            |          |        |            |             |               |  |  |  |
|     | > Option: (53)                                                  | DHCP Hessage Type  | (Discover)                              |            |          |        |            |             |               |  |  |  |
|     | > Option: (61)                                                  | Client identifier  |                                         |            |          |        |            |             |               |  |  |  |
| ۱ſ  | ✓ Option: (12)                                                  | Host Name          |                                         |            |          |        |            |             |               |  |  |  |
|     | Length: 15                                                      |                    |                                         |            |          |        |            |             |               |  |  |  |
|     | Host Name:                                                      | DESKTOP-KLREWIA    |                                         |            |          |        |            |             |               |  |  |  |

#### 2. Option 60 - Vendor Class Identifier

This option is also found in the DHCP Discover and Request packets.

With this option, clients can identify themselves to the DHCP server and the servers can then be configured to only respond to the clients with specific vendor class identifier.

This option is most commonly used to identify the access points in the network and only respond to them with the option 43.

**Examples of Vendor Class Identifiers** 

- MSFT 5.0 for all Windows 2000 clients (and up)
- MSFT 98 for all Windows 98 and Me clients
- MSFT for all Windows 98, Me and 2000 clients

Apple MacBook devices do not send out Option 60 by default.

Example packet capture from Windows 10 client:

# Option: (60) Vendor class identifier Length: 8 Vendor class identifier: MSFT 5.0

#### 3. Option 55 - Parameter Request List

DHCP Parameter Request List option contains configuration parameters (option codes) that the DHCP client

is requesting from the DHCP server. It is a string written in comma separated notation (for example 1,15,43).

It is not a perfect solution because the data it produces is vendor-dependent and can be duplicated by multiple device types.

For example, Windows 10 devices always by default request a certain parameter list. Apple iPhones and iPads use different set of parameters on which it is possible to classify them.

Example capture from Windows 10 client:

```
Option: (55) Parameter Request List
   Length: 14
   Parameter Request List Item: (1) Subnet Mask
   Parameter Request List Item: (3) Router
   Parameter Request List Item: (6) Domain Name Server
   Parameter Request List Item: (15) Domain Name
   Parameter Request List Item: (31) Perform Router Discover
   Parameter Request List Item: (33) Static Route
   Parameter Request List Item: (43) Vendor-Specific Information
   Parameter Request List Item: (44) NetBIOS over TCP/IP Name Server
   Parameter Request List Item: (46) NetBIOS over TCP/IP Node Type
   Parameter Request List Item: (47) NetBIOS over TCP/IP Scope
   Parameter Request List Item: (119) Domain Search
   Parameter Request List Item: (121) Classless Static Route
   Parameter Request List Item: (249) Private/Classless Static Route (Microsoft)
   Parameter Request List Item: (252) Private/Proxy autodiscovery
```

#### 4. Option 77 - User Class

User class is an option that is most commonly not used by default and requires the client to be manually configured. For example, this option can be configured on a windows machine using the command:

ipconfig /setclassid "ADAPTER\_NAME" "USER\_CLASS\_STRING"

Adapter name can be found in the Network & Sharing Center in control panel:

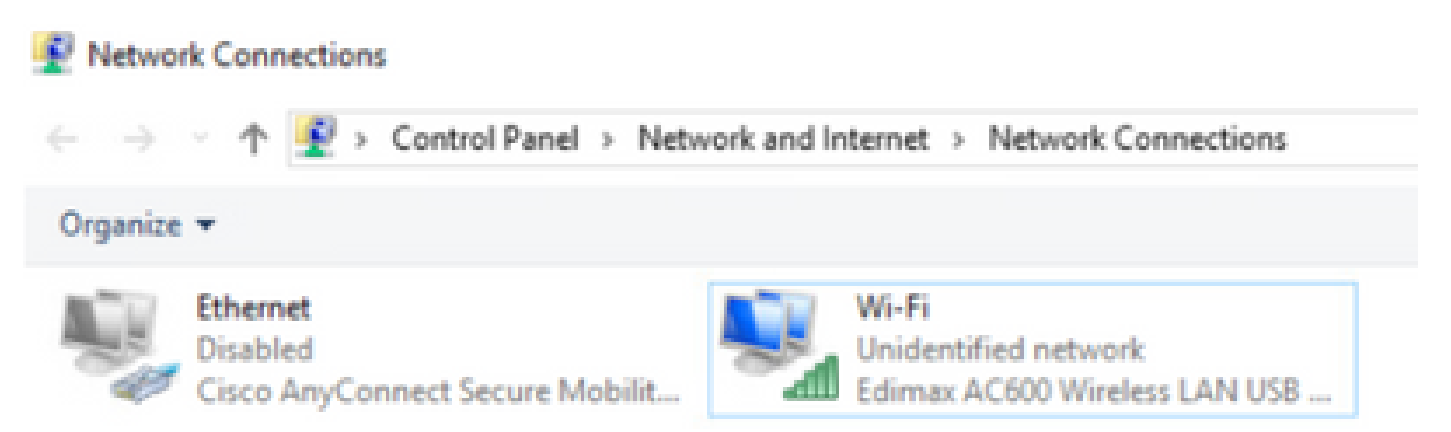

Configure DHCP option 66 for Windows 10 client in CMD (requires administrator rights):

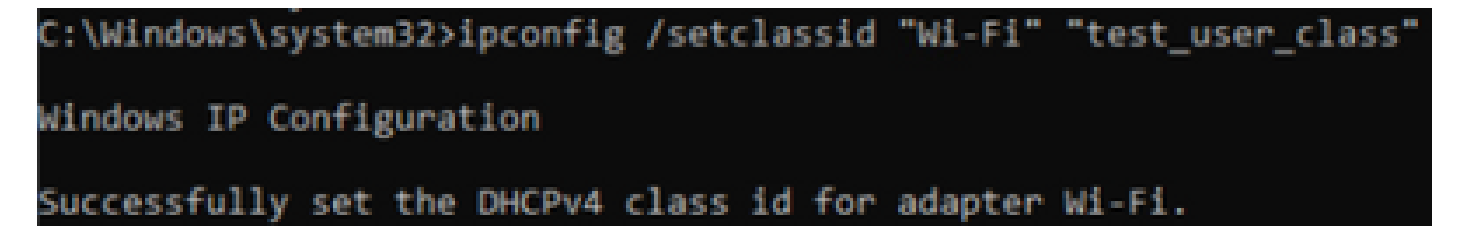

Due to the Windows implementation of option 66, wireshark is not able to decode this option and part of the packet coming after option 66 shows up as malformed:

```
> Option: (77) User Class Information
Length: 15
> Instance of User Class: [0]
User Class Length: 116
> [Malformed Packet: DHCP/BOOTP]
> [Expert Info (Error/Malformed): Malformed Packet (Exception occurred)]
[Malformed Packet (Exception occurred)]
[Severity level: Error]
[Group: Malformed]
```

## **HTTP Profiling**

HTTP profiling is the most advanced way of profiling 9800 WLC supports and it offers the most detailed device classification. For a client to be HTTP profiled, it needs to be in a Run state and perform an HTTP GET request. WLC intercepts the request and looks into the **User-Agent** field in HTTP header of the packet. This field contains additional information about the wireless client that can be used to classify it.

By default, almost all manufacturers have implemented a feature where a wireless client tries to perform internet connectivity check. This check is also used for automatic guest portal detection. If a device receives an HTTP response with status code 200 (OK), that means the WLAN is not secured with webauth. If it is, the WLC then performs interception necessary to perform the rest of the authentication. This initial HTTP GET is not the only one WLC can use to profile the device. Every subsequent HTTP request is inspected by the WLC and it possibly results with even more detailed classification.

Windows 10 devices use the domain **msftconnecttest.com** to perform this test. Apple devices use **captive.apple.com**, while Android devices usually use **connectivitycheck.gstatic.com**.

Packet captures of the Windows 10 client performing this check can be found below. The User Agent field is populated with **Microsoft NCSI**, which results in client being profiled on the WLC as **Microsoft-Workstation**:

| No. | 100       | Time                          | Source                                  | Destination            | Protocol  | Length  | info       |         |                                                      |
|-----|-----------|-------------------------------|-----------------------------------------|------------------------|-----------|---------|------------|---------|------------------------------------------------------|
|     | 32        | 11.230052                     | 10.48.39.235                            | 64.182.6.247           | DNS.      | 43      | Standard a | patrix. | Bubbel AAAA www.msftconnecttest.com                  |
|     | -40       | 11.344057                     | 64.102.6.247                            | 28.48.39.235           | 046       | 249     | Standard - | petry.  | response Buddid A www.msftconnecttest.com CMANE vinc |
| -   | 55        | 11.354877                     | 10.48.39.235                            | 13.187.4.52            | NUMBER    | 365     | GET /conne | ecttes  | t.tst #TTP/1.1                                       |
|     | 70        | 11.378889                     | 13.187.4.52                             | 20.48.39.235           | NTTP      | 624     | HTTP/1.1   | 200 OK  | (text/plain)                                         |
| 5   | franc     | 551 165 bytes                 | on wire (1320 bits),                    | 165 bytes captured ()  | 1000-010  | s) en ( | sterface 1 | Devio   | #'MPF (95A20082-0827-4F05-8918-98A8456839A8), 14 0   |
| 2   | Others    | wit II, Sher Ba               | Smaxle fichicfe (74cs                   | Au38:f6:76:f0), Out:   | Cisco_2   | 9145145 | G14:7e:13  | 1.19.4  | Liel)                                                |
| >   | Deterr    | et Protocol Ve                | resion 4, Sect 28,48.1                  | 9.235, 0411 13.187.4   | 52        |         |            |         |                                                      |
| 3   | Transe    | design Control                | Protocol, Src Ports                     | 56815, Ost Port: 80,   | Seg: 1,   | Acks 5  | , Lens 111 |         |                                                      |
| w.  | Hyspensel | lexit Transfer P              | Protocol                                |                        |           |         |            |         |                                                      |
|     | V OF      | /connections.                 | ADD. HTTP/1.13/PM                       |                        |           |         |            |         |                                                      |
|     | 2         | [Expert Dafe (                | Chart/Sequence): GET /                  | connectivest.txt HTTP/ | (1,1)/(n) | 1       |            |         |                                                      |
|     |           | Request Pethod                | 1.967                                   |                        |           |         |            |         |                                                      |
|     |           | Request URL: /                | connectionst.txt                        |                        |           |         |            |         |                                                      |
|     |           | Request Versio                | es WTTP/1.1                             |                        |           |         |            |         |                                                      |
|     | - Car     | nection: Close                | (Vrive                                  |                        |           |         |            |         |                                                      |
|     | 1254      | r-Aparts Micro                | Hoft MCSI'//W                           |                        |           |         |            |         |                                                      |
|     | High      | to weather the                | weattest.com/wh                         |                        |           |         |            |         |                                                      |
|     | 10        | A                             |                                         |                        |           |         |            |         |                                                      |
|     | 10        | <ol> <li>repart 00</li> </ol> | <ol> <li>https://www.miftcom</li> </ol> | ecttest.com/connectte  | ut.txt]   |         |            |         |                                                      |
|     | 10        | TP repeat 3/3                 |                                         |                        |           |         |            |         |                                                      |
|     | 1.0       | appears in fras               | et 201                                  |                        |           |         |            |         |                                                      |

Example output of **show wireless client mac-address [MAC\_ADDR] detailed** for a client that is profiled via HTTP:

<#root>

```
Device Type : Microsoft-Workstation
Device Name : MSFT 5.0
Protocol Map : 0x000029 (OUI, DHCP, HTTP)
Device OS :
Windows NT 10.0; Win64; x64; rv:76.0
Protocol :
HTTP
```

## **RADIUS Profiling**

When it comes to methods used to classify the device, there is no difference between **Local** and **RADIUS Profiling**.

If **RADIUS Profiling** is enabled, the WLC forwards the information it learned about the device through a specific set of vendor specific RADIUS attributes to the RADIUS server.

## **DHCP RADIUS Profiling**

Information obtained through **DHCP Profiling** is sent over to the RADIUS server inside the accounting request as a vendor-specific RADIUS AVPair **cisco-av-pair: dhcp-option=<DHCP option>**.

Example of an accounting request packet showing AVPairs for DHCP option 12, 60 and 55, respectively sent from WLC to RADIUS server (option 55 value possibly appears as corrupted due to Wireshark decoding):

| 100 | Time                                  | Source                                 | Orabination                          | Protocol                 | Sangle.   | Source Parts     | Continuation Parts | 2rds                                           |
|-----|---------------------------------------|----------------------------------------|--------------------------------------|--------------------------|-----------|------------------|--------------------|------------------------------------------------|
|     | 829 9.290998                          | 14.44.39.252                           | 38,48,73,92                          | M00/5                    | 765       | 64389            | 1413               | Accounting-Request 54-392                      |
| ÷.  | 849 9.298995                          | 10.48.71.12                            | 18.48.39.212                         | 840035                   | 62        | 1411             | 64189              | Accounting Response \$4+282                    |
| ۰.  | 858 9.298995                          | 58.48.71.42                            | 38.48.39.212                         | 640015                   | 62        | 1813             | 64189              | Accounting-Response 14-202, Duplicate Response |
| 6   |                                       |                                        |                                      |                          |           |                  |                    |                                                |
| ×.  | France \$251 783 byte                 | n en wire (1264 b                      | its), 200 lytes captured             | (6264 6626)              |           |                  |                    |                                                |
| 5   | Othernet II, Soil 6                   | 0.00.00.00.00.00                       | (00.00.00.00.00.00), 0.51            | 00.00.00.00.00.0         | e (estate | 0.00.00.00       | (99)               |                                                |
| 5   | Internet Protocol 5                   | erster A. Sect M.                      | 48.18.222. Dot: 18.48.71             | . 82                     |           |                  |                    |                                                |
| з.  | Deer Detegrae Proto                   | soil, Sec Parts 64                     | 189. Ovt Ports 1813                  |                          |           |                  |                    |                                                |
| ÷.  | MADDIS Protocol                       |                                        |                                      |                          |           |                  |                    |                                                |
|     | Code: Accounting                      | steppent (4)                           |                                      |                          |           |                  |                    |                                                |
|     | Packet Identifie                      | (202) alot (202)                       |                                      |                          |           |                  |                    |                                                |
|     | Length: 245                           |                                        |                                      |                          |           |                  |                    |                                                |
|     | Authenticators 2                      | 0.026340404040402348                   | 0562ce062576c5                       |                          |           |                  |                    |                                                |
|     | Ethe response to                      | this request is :                      | 15 frame 549]                        |                          |           |                  |                    |                                                |
|     | ** Attribute value:                   | Patient                                |                                      |                          |           |                  |                    |                                                |
|     | <ol> <li>JUP: SWeeter</li> </ol>      | -3pect/file(243) 3-48                  | S under Energy strength)             |                          |           |                  |                    |                                                |
|     | <ol> <li>July: Swinster</li> </ol>    | -Specific (24) 1-10                    | a under Date Systems (9)             |                          |           |                  |                    |                                                |
|     | <ol> <li>Alife Sevender</li> </ol>    | Specific (20) 1-6                      | a volvelasedystees(b)                |                          |           |                  |                    |                                                |
|     | <ol> <li>anthe termination</li> </ol> | -1pec(File(20) 1-20                    | E-ved-classifystees(8)               |                          |           |                  |                    |                                                |
|     | > ANP: Devendor                       | -specific(36) 1-38                     | Funded Sacative Sees (9)             |                          |           |                  |                    |                                                |
|     | <ol> <li>July twinnlor</li> </ol>     | <ul> <li>Apecific (24) 1-21</li> </ul> | 5 ved-classifystees(P)               |                          |           |                  |                    |                                                |
|     | 🐨 ANP: Extender                       | -Apecific (M) 1-M                      | 9 vodectocalystees(9)                |                          |           |                  |                    |                                                |
|     | Type: 36                              |                                        |                                      |                          |           |                  |                    |                                                |
|     | Length: 39                            |                                        |                                      |                          |           |                  |                    |                                                |
|     | Vender 201                            | (Isonlystens (9))                      |                                      |                          |           |                  |                    |                                                |
|     | <ul> <li>Wide DeCite</li> </ul>       | co-m#ste(1) 5-03                       | web-deep-opticise-1800's Fub         | OF ALCOINT OF ALLER      | area.     |                  |                    |                                                |
|     | W M/R D-Vendor                        | -tpecific(34) 1-3.                     | 2 wed-classifystees(0)               |                          |           |                  |                    |                                                |
|     | Typer 24                              |                                        |                                      |                          |           |                  |                    |                                                |
|     | Longth: 12                            |                                        |                                      |                          |           |                  |                    |                                                |
|     | Vendor 301                            | classifystems (9)                      | -                                    |                          |           |                  |                    |                                                |
|     | <ul> <li>Water Avecage</li> </ul>     | CONTRACTOR DATE                        | and editory repetitioner (2006) 1.00 | CONSTRUCT SUB            |           |                  |                    |                                                |
|     | T MPI Ovverdor                        | -spectru (20) bes                      | I vedeclassifystees(9)               |                          |           |                  |                    |                                                |
|     | Types 26                              |                                        |                                      |                          |           |                  |                    |                                                |
|     | Longth 1.38                           |                                        |                                      |                          |           |                  |                    |                                                |
|     | Vendor III                            | classivations (3)                      |                                      |                          |           |                  | -                  |                                                |
|     | <ul> <li>Visit today</li> </ul>       | ce-###etr(1) 1-0.0                     | weil-disp-options-laterTube          | CARLON AND AND AND AND A | at Parts  | The subscription | •                  |                                                |
|     |                                       |                                        |                                      |                          |           |                  |                    |                                                |

## **HTTP RADIUS Profiling**

Information obtained through HTTP Profiling (**User-Agent** field from the header of HTTP GET request) sends over to the RADIUS server inside the accounting request as a vendor specific RADIUS AVPair **cisco-av-pair: http-tlv=User-Agent=<user-agent>** 

Initial connectivity check HTTP GET packet does not contain much information in the **User-Agent** field, only Microsoft NCSI. Example of an accounting packet forwarding this simple value to RADIUS server:

| 4647 2583,868996                      | 38.48.39.252            | 58.48.71.92             | 840395            | 208 52392 | 3813   | Accounting-Report 56-385                       |
|---------------------------------------|-------------------------|-------------------------|-------------------|-----------|--------|------------------------------------------------|
| 4854 2583,875888                      | 38.48.71.92             | 58.48.39.212            | 840015            | 42 1813   | \$239P | Accounting-Response 14-185                     |
| 4855 3583,875888                      | 38.48.21.92             | 58.48.39.212            | 840395            | 42 1813   | \$7392 | Accounting-Response 14+185, Duplicate Response |
|                                       |                         |                         |                   |           |        |                                                |
| Ver Salagran Prote                    | ood, See Parts 572      | R, MA Metri SIG         |                   |           |        |                                                |
| MODUS Protocol                        |                         |                         |                   |           |        |                                                |
| Code: Accounting                      | principality (4)        |                         |                   |           |        |                                                |
| Packet Ment Min                       | ers (645) (345)         |                         |                   |           |        |                                                |
| Longth: 658                           |                         |                         |                   |           |        |                                                |
| Authentilizations is                  | Related 15 (15) Address | N829879-9612-64         |                   |           |        |                                                |
| The response to                       | a this report is it     | frame #8543             |                   |           |        |                                                |
| W Attribute White                     | Patra                   |                         |                   |           |        |                                                |
| > ANY: Sevender                       | -Specific(20) 3-64      | vedeclacitystees(9)     |                   |           |        |                                                |
| <ul> <li>Anthe Conversion</li> </ul>  | -Specific(26) 3-37.     | vedeclassifystees(9)    |                   |           |        |                                                |
| <ul> <li>Anthe Conversion</li> </ul>  | -Specific(26) 3-68      | vedeclassifystees(9)    |                   |           |        |                                                |
| <ul> <li>Auffit University</li> </ul> | -Specification 1-28.    | ved+classifystees(*)    |                   |           |        |                                                |
| <ul> <li>Auto Coversion</li> </ul>    | -Specification 1-98.    | ved-classifystees(*)    |                   |           |        |                                                |
| <ol> <li>Auto Coversion</li> </ol>    | -SpectM14(24) 1-25      | ved-classifystees(*)    |                   |           |        |                                                |
| <ul> <li>All's Covender</li> </ul>    | -Spectfle(26) 5-05.     | ved-classifystees(9)    |                   |           |        |                                                |
| Type: 26                              |                         |                         |                   |           |        |                                                |
| Longth: 35                            | i                       |                         |                   |           |        |                                                |
| Vendor 301                            | classifystems (8)       |                         |                   |           |        |                                                |
| 3 VSAL 5-CBA                          | A REAL FLORING WARRANT  | al-http://www.addia.com | MARK IN COMPANY 1 | 1010      |        |                                                |

Once the user starts browsing the internet and creates some additional HTTP GET requests, it is possible to gain more information about it. WLC sends additional accounting packet to the ISE if it detects new User-Agent values for this client. In this example, it is possible to see that the client is using Windows 10 64 bit and Firefox 76:

| 4744 3595.142880 38.48.39.212                            | 38.48.71.92                                                                                                    | RADOVS                                                                                                    | 765 57397            | 3813      | Accounting-Request 14-186                      |
|----------------------------------------------------------|----------------------------------------------------------------------------------------------------|----------------------------------------------------------------------------------------------------|----------------------|-----------|------------------------------------------------|
| 4749 3595.111994 38.48.71.92                             | 34.48.39.222                                                                                                    | RADOVS                                                                                                    | 62 1813              | 57397     | Accounting-Response 14-386                     |
| 4758 3595.111994 18.48.71.92                             | 34.48.39.222                                                                                                    | RADOUS                                                                                                    | 62 1813              | \$7387    | Accounting-Response id-100, Duplicate Response |
|                                                          |                                                                                                    |                                                                                                    |                      |           |                                                |
|                                                          |                                                                                                    |                                                                                                    |                      |           |                                                |
| user outsgras reposed, are rorti ar                      | 300, DOT POPET LALD                                                                                                    |                                                                                                    |                      |           |                                                |
| Malius Pretocui                                          |                                                                                                    |                                                                                                    |                      |           |                                                |
| Code: Accounting-Request (4)                             |                                                                                                    |                                                                                                    |                      |           |                                                |
| Packet identifier: Bula (105)                            |                                                                                                    |                                                                                                    |                      |           |                                                |
| Langths 729                                              |                                                                                                    |                                                                                                    |                      |           |                                                |
| Authenticator: AdddSchd0blagae7dd                        | 2454007108444221                                                                                                    |                                                                                                    |                      |           |                                                |
| The researce to this report is                           | In franc (246)                                                                                                    |                                                                                                    |                      |           |                                                |
| - appreliants Value Patra                                |                                                                                                    |                                                                                                    |                      |           |                                                |
| <ol> <li>Billy Antipology Specific (2017) 144</li> </ol> | <ol> <li>Sender Distriction American</li> </ol>                                                                                                    |                                                                                                    |                      |           |                                                |
| 5 Mills Antipactor Constitution (1975)                   | The sector of the sector of th |                                                                                                    |                      |           |                                                |
| And francisc-sherryre(34) 1-3                            | <ul> <li>Anderersteinischen Heitel</li> </ul>                                                                                                    |                                                                                                    |                      |           |                                                |
| > www.t.t.wendor-opectate(26) ine                        | <ul> <li>Augeotaccollacemental</li> </ul>                                                                                                    |                                                                                                    |                      |           |                                                |
| F WWP1 toWendor-Specific(26) 3+2                         | <ul> <li>vedeclasos6ystems(*)</li> </ul>                                                                                                    |                                                                                                    |                      |           |                                                |
| 2 WWP: t-Vendor-Specific(26) 1-3                         | <ul> <li>vedeclarostystems(*)</li> </ul>                                                                                                    |                                                                                                    |                      |           |                                                |
| F #VP: t=Vendor-Specific(24) 1+2                         | 6 vedeclaceSystems(4)                                                                                                    |                                                                                                    |                      |           |                                                |
| * WP: t-Vendor-Specific(26) 1-9                          | i ved-classifystees(ii)                                                                                                    |                                                                                                    |                      |           |                                                |
| Type: 26                                                 |                                                                                                    |                                                                                                    |                      |           |                                                |
| Langth: 99                                               |                                                                                                    |                                                                                                    |                      |           |                                                |
| Vendor ID: clacofystems (35                              |                                                                                                    |                                                                                                    |                      |           |                                                |
| VSA: tellisco-duffwir(1) 1-95                            | wal-http://www.beauserie                                                                                                    | All the second second s | Mindows NT 18-81 Min | 645 34645 | rv:76.45 decks/2858688 /Snefex/76.8            |

# **Configure Profiling on 9800 WLC**

## **Local Profiling Configuration**

In order for **Local Profiling** to work, simply enable Device Classification under **Configuration > Wireless > Wireless Global**. This option enables MAC OUI, HTTP and DHCP profiling at the same time:

Configuration - > Wireless - > Wireless Global

| Default Mobility<br>Domain *           | default |
|----------------------------------------|---------|
| RF Group<br>Name*                      | default |
| Maximum Login<br>Sessions Per<br>User* | 0       |
| Management Via<br>Wireless             |         |
| Device<br>Classification               |         |
| AP LAG Mode                            |         |

Additionally, under Policy configuration you can enable **HTTP TLV Caching** and **DHCP TLV Caching**. WLC performs profiling even if without them.

With these options enabled, the WLC then cache previously learned information about this client and avoid the need to inspect additional packets generated by this device.

# Edit Policy Profile

| General                   | Access Policies       | QOS and AVC | Mobility | Advanced |
|---------------------------|-----------------------|-------------|----------|----------|
| RADIUS P                  | rofiling              |             |          |          |
| HTTP TLV                  | Caching               |             |          |          |
| DHCP TL                   | / Caching             |             |          |          |
| WLAN Lo                   | ocal Profiling        |             |          |          |
| Global Sta<br>Classificat | ate of Device<br>tion | Enabled (   | )        |          |
| Local Sub                 | scriber Policy Name   | BlockPol    | icy 🗙 🔻  | ]        |

## **RADIUS Profiling Configuration**

In order for RADIUS Profiling to work, besides globally enabling device classification (like mentioned in **Local Profiling** configuration), it is necessary to:

1. Configure the AAA Method List > Accounting with type identity pointing towards the RADIUS server:

| Configuration * > | Security*> AAA  |              |                |          |          |          |         |
|-------------------|-----------------|--------------|----------------|----------|----------|----------|---------|
| + AAA Waard       |                 |              |                |          |          |          |         |
| Servers / Groups  | AAA Method List | AAA Advanced |                |          |          |          |         |
| Authentication    | + A33           | × Delete     |                |          |          |          |         |
| Accounting        | Nome            | < Type       | < Group1       | < Group2 | - Group3 | < Group4 |         |
|                   | Acchiel         | hod identity | 15622          | N/A      | NGA.     | NA       |         |
|                   | 14 A            | 20 •         | items per page |          |          | 1+14     | f1 here |

2. Accounting method needs to be added under Configuration > Tags & Profiles > Policy > [Policy\_Name] > Advanced:

| dit Polic | y Profile             |                      |          |                             |                        |
|-----------|-----------------------|----------------------|----------|-----------------------------|------------------------|
| Seneral   | Access Policies       | QOS and AVC          | Mobility | Advanced                    |                        |
| WLAN T    | ïmeout                |                      |          | Fabric Profile              | Search or Select       |
| Session 1 | Timeout (sec)         | 1800                 |          | mDNS Service<br>Policy      | default-mdns-servici • |
| Idle Time | out (sec)             | 300                  |          | Motorost Casurer            | Search or Solart       |
| Idle Thre | shold (bytes)         | 0                    |          | nuaput server               |                        |
| Client Ex | clusion Timeout (sec) | 60                   |          | User Private Netwo          | rk                     |
| Guest LA  | N Session Timeout     | 0                    |          | Status                      |                        |
| DHCP      |                       |                      |          | Drop Unicast                | 0                      |
| IPv4 DHC  | 2 Required            | 0                    |          | Umbrella                    |                        |
| DHCP Se   | rver IP Address       |                      |          | Umbrella<br>Parameter Map   | Not Configured  Clear  |
| how more  | 222                   |                      |          | Flex DHCP Option<br>for DNS | ENABLED                |
| AAA Po    | licy                  |                      |          | DNS Traffic<br>Redirect     | KONORE                 |
| Allow AA  | A Override            |                      |          | WLAN Flex Policy            |                        |
| NAC Stat  | e                     |                      |          | VLAN Central Switch         | ing 🔲                  |
| NAC Typ   | 0                     | RADIUS               | •        | SHE MAD AD                  | Search or Select       |
| Policy Na | me                    | default-aaa-policy ; | × •      | Open millio Mol.            | •                      |
| Anna      | on List               | AcetMathod           |          | Air Time Fairness P         | olicies                |

**3.** Finally, **RADIUS Local Profiling** checkbox needs to be ticked under **Configuration > Tags & Profiles > Policy**. This checkbox enables both **HTTP** and **DHCP RADIUS Profiling** (old AireOS WLCs had 2 separate checkboxes):

## **Edit Policy Profile**

| General                   | Access Policies       | QOS and AVC | Mobility | Advanced |
|---------------------------|-----------------------|-------------|----------|----------|
| RADIUS P                  | rofiling              |             |          |          |
| HTTP TLV                  | Caching               |             |          |          |
| DHCP TLV                  | / Caching             |             |          |          |
| WLAN Lo                   | ocal Profiling        |             |          |          |
| Global Sta<br>Classificat | ite of Device<br>tion | Enabled (i) |          |          |
| Local Sub                 | scriber Policy Name   | BlockPolic  | × •      | ]        |

# **Profiling Use Cases**

## **Applying Local Policies Based on Local Profiling Classification**

This sample configuration demonstrates configuration of **Local Policy** with **QoS** profile blocking **YouTube** and **Facebook** access that is applied only to devices profiled as **Windows-Workstation**.

With slight changes, this configuration can be modified to, for example, set specific DSCP marking for only wireless phones.

Create a QoS profile by navigating to **Configuration > Services > QoS**. Click **Add** to create new policy:

| Gisco Gisco Gat     | ilyst 9800-Cl. Wireless Controller  | Vecces atria 6 8 8 8 8 8 8 8 9 2 | Q                   |
|---------------------|-------------------------------------|----------------------------------|---------------------|
| Q Search Mana Sama  | Configuration * > Services * > QoS  |                                  |                     |
| Destitions          | + Add I in Delter                   |                                  | Double AutoOcti     |
| (a) Monitoring >    | Policy Name - Associated Class-Maps | < Associated Interfaces/Profiles |                     |
| 🗞 Configuration 💦 💡 | A A B A A DUAL DUAL SALES           |                                  | No issue to display |

Specify the policy name and add a new class map. From the available protocols, select the ones that need to be blocked, DSCP marked or bandwidth limited.

In this example, **YouTube** and **Facebook** are blocked. Make sure not to apply this **QoS** profile to any of the **Policy Profiles** at the bottom of the **QoS** window:

| Auto QOS                                                                                                    | DISABLED                |                                                                    |                          |             |                     |                  |
|----------------------------------------------------------------------------------------------------|-------------------------|--------------------------------------------------------------------|--------------------------|-------------|---------------------|------------------|
| Policy Name*                                                                                                    | block                   | 1                                                                  |                          |             |                     |                  |
| Description                                                                                                    |                         | 1                                                                  |                          |             |                     |                  |
| Match v Match<br>Type Value                                                                                                    | h ~ Mark ~ M<br>Type Vi | ark v<br>ilue                                                      | Police Value v<br>(kbps) | Drop ~ Defi | /User ~             | Actions ~        |
| H + 0 + H                                                                                                    | 20 🔹 items per pa       | gei                                                                |                          |             | Noite               | ms to display    |
|                                                                                                    | × Delete                |                                                                    |                          |             |                     |                  |
| AVC/User Defined                                                                                                    | AVC .                   |                                                                    |                          |             |                     |                  |
| Match                                                                                                    | © Any O Al              |                                                                    |                          |             |                     |                  |
| Drop                                                                                                    |                         |                                                                    |                          |             |                     |                  |
| Match Type                                                                                                    | protocol -              |                                                                    |                          |             |                     |                  |
|                                                                                                    | Available Protocol(s)   |                                                                    | Selected Protocol(s)     |             |                     |                  |
|                                                                                                    | 3com-amp3               |                                                                    | youtube                  | <i>.</i>    |                     |                  |
|                                                                                                    | 3com-tsmux              |                                                                    | facebook                 |             |                     |                  |
|                                                                                                    | 3pc                     |                                                                    |                          |             |                     | п                |
|                                                                                                    | 3pc<br>4chan v          | <                                                                  |                          | ~           |                     | ₽                |
|                                                                                                    | 3pc<br>4chan v          | *                                                                  |                          |             | 9 Cancel            | <b>₽</b><br>Save |
| vailable (8)                                                                                                    | 3pc<br>4chan v          | ĸ                                                                  | Selected ()              | )<br>0)     | 9 Cancel            | <b>₽</b><br>Save |
| Vailable (8)                                                                                                    | 3pc<br>4chan v          | •                                                                  | Selected (               | 0)          | O Cancel Ingress    | Sawe<br>Egress   |
| Vailable (8)<br>Yrofiles                                                                                                    | 3pc<br>4chan v          | ÷ ^                                                                | Selected (               | 0)          | O Cancel            | Sawe<br>Egress   |
| Available (8)<br>Profiles                                                                                                    | 3pc<br>4chan v          | ÷ ^                                                                | Selected (               | 0)          | D Cancel            | Sawe<br>Egress   |
| Available (8)<br>Profiles<br>Table Vasa<br>Table Vasa<br>Table Vasa<br>Table Vasa<br>Table Vasa<br>Table Vasa<br>Table Vasa<br>Table Vasa<br>Table Vasa<br>Table Vasa<br>Table Vasa<br>Table Vasa<br>Table Vasa                                                                                                    | 3pc<br>4chan v          | ×<br>*<br>*                                                        | Selected ()<br>Profiles  | 0)          | O Cancel<br>Ingress | Egress           |
| Available (8)<br>Profiles<br>Toriles<br>Toriles<br>Toriles<br>Toriles<br>Toriles<br>Toriles                                                                                                    | 3pc<br>4chan v          | ×<br>*<br>*<br>*                                                   | Selected ()<br>Profiles  | 0)          | D Cancel            | Egress           |
| Available (8)<br>Profiles<br>Transa<br>Transa | 3pc<br>4chan v          | × * * * *                                                          | Selected ()<br>Profiles  | 0)          | O Cancel            | Egress           |
| Available (8)<br>Profiles<br>Totales<br>Totales<br>Totales<br>Totales<br>Totales<br>Totales<br>Totales<br>Totales<br>Totales<br>Totales<br>Totales<br>Totales<br>Totales<br>Totales<br>Totales                                                                                                    | 3pc<br>4chan v          | ×<br>*<br>*<br>*                                                   | Selected (               | 0)          | D Cancel            | Egress           |
| Available (8)<br>Profiles<br>Toofiles<br>Toofiles<br>Toologies<br>Toologies<br>Toolo                                                                                                    | 3pc<br>4chan v          | ×<br>+<br>+<br>+<br>+<br>+<br>+<br>+<br>+<br>+<br>+<br>+<br>+<br>+ | Selected (               | 0)          | D Cancel            | Egress           |

Navigate to **Configuration > Security > Local Policy** and create a new **Service Template**:

| Configuration * > Security * > Local Policy |                  |
|---------------------------------------------|------------------|
| Service Template Policy Map                 |                  |
| + A05 × Detere                              |                  |
| Service Template Name <                     | Source v         |
| webauth-global-inactive                     |                  |
| DEFAULT_CRITICAL_DATA_TEMPLATE              |                  |
| DEFAAT_ORTICAL_VOICE_TEMPLATE               |                  |
| DEFAULT_LINKSEC_POUCY_MUST_SECURE           |                  |
| DEFAULT_LINKSEC_POUCY_SHOULD_SECURE         |                  |
| H + 1 + H 20 + terms per page               | 1 - 5 of 5 items |

Specify **Ingress QoS** and **Egress QoS** profiles that were created in the previous step. An access list can also be applied in this step. If no VLAN change is necessary, leave the **VLAN ID** field empty:

| Create Service Template |                  | ×               |
|-------------------------|------------------|-----------------|
| Service Template Name*  | BlockTemplate    |                 |
| VLAN ID                 | 1-4094           |                 |
| Session Timeout (secs)  | 1-65535          |                 |
| Access Control List     | None 🔻           |                 |
| Ingress QOS             | block x v        |                 |
| Egress QOS              | block x v        |                 |
| mDNS Service Policy     | Search or Select | Ŷ               |
| Cancel                  |                  | Apply to Device |

Navigate to the **Policy Map** tab and click **Add**:

| Configuration * > Se | curity* > Local Policy |                  |
|----------------------|------------------------|------------------|
| Service Template     | Policy Map             |                  |
| + Add X              | Delete                 |                  |
| Policy Map No        | na -                   | ~                |
| BULTN, AUTO          | CONF, POLICY           |                  |
| × + 1 +              | 20 e lisens per page   | 1 - 1 of 1 items |

Set the **Policy Map** name and add new criteria. Specify the **Service Template** that was created in the previous step and select the **Device Type** that this template is applied to.

In this case, **Microsoft-Workstation** is used. If multiple policies are defined, the first match is used.

One other common use case would be to specify OUI based match criteria. If a deployment has a large number of scanners or printers of the same model, they usually have the same MAC OUI.

This can be used to apply specific QoS DSCP marking or an ACL:

| reate Policy Map Conf             | Iguration                  |                                |           |                                     |                     |
|-----------------------------------|----------------------------|--------------------------------|-----------|-------------------------------------|---------------------|
| Policy Map Name *                 | Block/Policy               |                                |           |                                     |                     |
| Match Criteria List               |                            |                                |           |                                     |                     |
| + Add X Delete                    | Move To 🔶 M                | love Up 🛛 🔶 Move Dov           | m.        |                                     |                     |
| Device<br>Type(Match<br>Criteria) | VUser Role(Match Criteria) | - User Name(Match<br>Criteria) | OUI(Match | MAC ~<br>Address(Match<br>Criteria) | Service Template    |
|                                   | 20 • Items per page        |                                |           |                                     | No items to display |
| Service Template *                | BlockTemplate .            | Microsoft-Workstatic •         |           |                                     |                     |
| Device Type                       | eq •                       | Microsoft-Workstatic •         |           |                                     |                     |
| User Role                         | Select Filter Type •       | Enter User Role                |           |                                     |                     |
| Jser Name                         | Select Filter Type +       | Enter User Name                |           |                                     |                     |
| CNUR                              | Select Filter Type •       | XX.97.22                       |           |                                     |                     |
| MAC Address                       | Select Filter Type •       | N60.3000.3020                  |           |                                     |                     |
| Add Onterla D Ca                  | ncel                       |                                |           |                                     | л                   |
| D Cancel                          |                            |                                |           |                                     | Apply to David      |

In order for WLC to be able to recognize the **YouTube** and **Facebook** traffic, **Application Visibility** needs to be turned on.

# Navigate to **Configuration > Services > Application Visibility** enable visibility for the **Policy Profile** of your WLAN:

| infloration* > Services* > Ap                           | plication Visibilit | Y                                                  |              |                   |             |
|---------------------------------------------------------|---------------------|----------------------------------------------------|--------------|-------------------|-------------|
| (nable AVC Define Po                                    | licy.               |                                                    |              |                   |             |
| 0 Detail                                                |                     |                                                    |              |                   |             |
|                                                         |                     |                                                    |              |                   | B.App       |
| ag and Drop, double click or click or<br>Available (11) | the button from Se  | elected Profiles to addiremove Prof<br>Erabled (1) | Nen          | Q. Search         |             |
| Profiles                                                |                     | Profiles                                           | Vsibility    | Collector Address |             |
| 11heitheuth                                             | + 1                 | 1 loverride                                        | Z            | Local 🖉 External  | +           |
| 11 mobility                                             | +                   |                                                    |              |                   |             |
| 11profiling                                             | +                   |                                                    |              |                   |             |
| 😭 Dârge                                                 | +                   |                                                    |              |                   |             |
| Capwap 1                                                | +                   |                                                    |              |                   |             |
| 🚼 default-policy-profile                                | +                   |                                                    |              |                   |             |
|                                                         | Enable All          | • - up • - down • - administra                     | atively down |                   | Disable All |

Verify that under the **Policy Profile** the **HTTP TLV Caching**, **DHCP TLV Caching**, **Global device Classification** are enabled and that **Local Subscriber Policy Name** is pointing to the local policy map that was created in one of the previous steps:

| Edit Policy Profile   |                         |             |               |          |             |                  | × |
|-----------------------|-------------------------|-------------|---------------|----------|-------------|------------------|---|
| General               | Access Policies         | QOS and AVC | Mobility      | Advanced |             |                  |   |
| RADIUS                | Profiling               |             |               |          | WLAN ACL    |                  |   |
| HTTP TL               | V Caching               | 2           |               |          | IPv4 ACL    | Search or Select | ) |
| DHCP TI               | .V Caching              |             |               |          | IPv6 ACL    | Search or Select | ) |
| WLAN                  | Local Profiling         |             |               |          | URL Filters |                  |   |
| Global S<br>Classific | tate of Device<br>ation | Enabled (2  | )             |          | Pre Auth    | Search or Select | ] |
| Local Su              | bscriber Policy Name    | BlockPol    | cy x •        | )        | Post Auth   | Search or Select | ) |
| VLAN                  |                         |             |               |          |             |                  |   |
| VLAN/VI               | LAN Group               | VLAN003     | 19 •          | )        |             |                  |   |
| Multicas              | t VLAN                  | Enter M     | ulticast VLAN | 1        |             |                  |   |

After the client connects, it is possible to check if the local policy has been applied and test if **YouTube** and **Facebook** are actually blocked. Output of the show wireless client mac-address [MAC\_ADDR] detailed contains:

```
<#root>
Input Policy Name :
block
Input Policy State : Installed
Input Policy Source : Native Profile Policy
Output Policy Name :
block
Output Policy State : Installed
Output Policy Source : Native Profile Policy
Local Policies:
  Service Template : BlockTemplate (priority 150)
  Input QOS
                  :
block
  Output QOS
             :
block
  Service Template : wlan_svc_11override_local (priority 254)
          : VLAN0039
  VLAN
  Absolute-Timer : 1800
Device Type
              :
Microsoft-Workstation
Device Name
                :
MSFT 5.0
Protocol Map : 0x000029 (OUI, DHCP, HTTP)
Protocol
                1
HTTP
```

## **RADIUS Profiling for Advanced Policy Sets in Cisco ISE**

With RADIUS profiling enabled, the WLC forwards profiling information to the ISE. Based on this info, it is possible to create advanced authentication and authorization rules.

This article does not cover ISE configuration. Please refer to the <u>Cisco ISE Profiling Design Guide</u> for more information.

This workflow usually requires the use of CoA, so make sure it is enabled on the 9800 WLC.

## **Profiling in FlexConnect Deployments**

## **Central Authentication, Local Switching**

In this setup, both Local and RADIUS profiling continues to work exactly like described in previous chapters. If AP goes into standalone mode (AP loses connection to the WLC), device profiling stops working and no new clients are able to connect.

## Local Authentication, Local Switching

If AP is in connected mode (AP joined to the WLC), profiling continues to work (AP sends a copy of client DHCP packets to the WLC to perform the profiling process).

Despite profiling working, since authentication is performed locally on the AP, profiling information cannot be utilized for any Local Policy configuration or RADIUS profiling rules.

# Troubleshooting

## **Radioactive Traces**

The easiest way to troubleshoot client profiling on the WLC is via radioactive traces. Navigate to **Troubleshooting > Radioactive Trace**, enter the client wireless adapter MAC address and click **Start**:

Troubleshooting \* > Radioactive Trace

Conditional Debug Global State: Started

+ Add

× Delete

\* Start

MAC/IP Address

Trace file

• 74da.38f6.76f0

debugTrace\_74da.38f6.76f0.txt

• 1

• 20

• 1

• 1

• 20

• 1

• 1

• 1

• 1

• 1

• 1

• 1

• 1

• 1

• 1

• 1

• 1

• 1

• 1

• 1

• 1

• 1

• 1

• 1

• 1

• 1

• 1

• 1

• 1

• 1

• 1

• 1

• 1

• 1

• 1

• 1

Connect the client to the network and wait until it reaches run state. Stop the traces and click **Generate**. Make sure that Internal Logs are enabled (this option only exists in 17.1.1 and later releases):

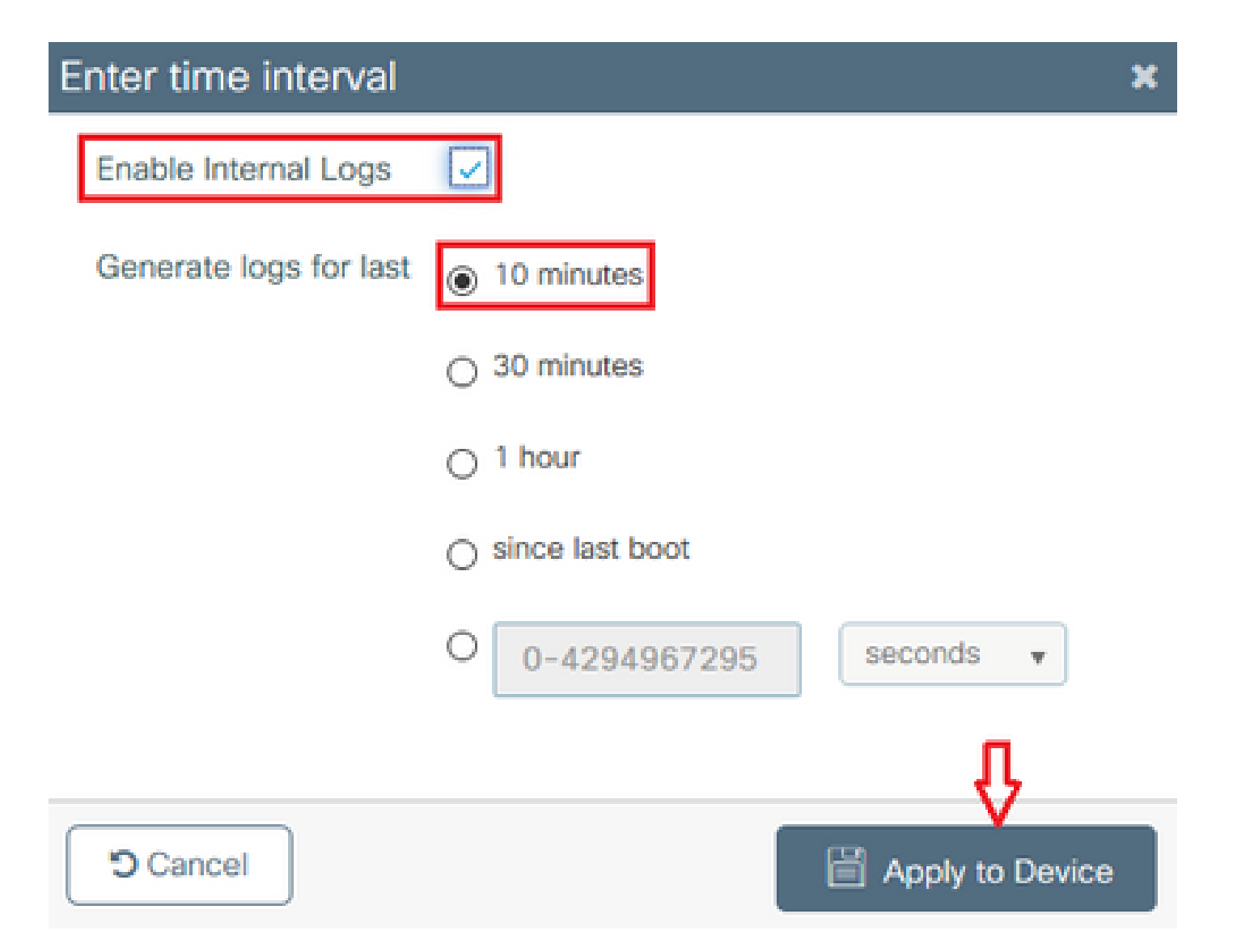

Relevant snippets from the radioactive trace can be found next.

Client getting profiled by WLC as Microsoft-Workstation:

#### <#root>

```
2020/06/18 10:46:41.052366 {wncd_x_R0-0}{1}: [auth-mgr] [21168]: (info): [74da.38f6.76f0:capwap_9000000
```

#### Microsoft-Workstation

and old device-type not classified earlier &Device name for the session is detected as

#### MSFT 5.0

```
and old device-name not classified earlier & Old protocol map 0 and new is 41 2020/06/18 10:46:41.052367 {wncd_x_R0-0}{1}: [auth-mgr] [21168]: (debug): [74da.38f6.76f0:capwap_900000
```

updating device type Microsoft-Workstation

, device name

MSFT 5.0

```
WLC caching the device classification:
```

(debug): [74da.38f6.76f0:unknown] Updating cache for mac [74da.38f6.76f0] device\_type: Microsoft-Workst

WLC finding the device classification inside the cache:

(info): [74da.38f6.76f0:capwap\_90000004] Device type found in cache Microsoft-Workstation

WLC applying local policy based on classification:

<#root>

```
(info): device-type filter: Microsoft-Workstation required, Microsoft-Workstation set -
```

match for 74da.38f6.76f0

/ 0x9700001A
(info): device-type Filter evaluation succeeded
(debug): match device-type eq "

#### Microsoft-Workstation

" :success

WLC sending accounting packets containing DHCP and HTTP Profiling attribute:

<#root>

```
[caaa-acct] [21168]: (debug): [CAAA:ACCT:c9000021] Accounting session created
[auth-mgr] [21168]: (info): [74da.38f6.76f0:capwap_90000004] Getting active filter list
[auth-mgr] [21168]: (info): [74da.38f6.76f0:capwap_90000004]
Found http
```

[auth-mgr] [21168]: (info): [74da.38f6.76f0:capwap\_90000004]

Found dhcp

[aaa-attr-inf] [21168]: (debug): Filter list http-tlv 0 [aaa-attr-inf] [21168]: (debug): Filter list dhcp-option 0

[aaa-attr-inf] [21168]: (debug): Get acct attrs dc-profile-name 0 "

Microsoft-Workstation

[aaa-attr-inf] [21168]: (debug): Get acct attrs dc-device-name 0 "

MSFT 5.0

"

[aaa-attr-inf] [21168]: (debug): Get acct attrs dc-device-class-tag 0 "

Workstation:Microsoft-Workstation

```
"
[aaa-attr-inf] [21168]: (debug): Get acct attrs dc-certainty-metric 0 10 (0xa)
[aaa-attr-inf] [21168]: (debug): Get acct attrs
dhcp-option 0 00 0c 00 0f 44 45 53 4b 54 4f 50 2d 4b 4c 52 45 30 4d 41
[aaa-attr-inf] [21168]: (debug): Get acct attrs
dhcp-option 0 00 3c 00 08 4d 53 46 54 20 35 2e 30
[aaa-attr-inf] [21168]: (debug): Get acct attrs
dhcp-option 0 00 37 00 0e 01 03 06 0f 1f 21 2b 2c 2e 2f 77 79 f9 fc
### http profiling sent in a separate accounting packet
```

[aaa-attr-inf] [21168]: (debug): Get acct attrs http-tlv 0 00 01 00 0e 4d 69 63 72 6f 73 6f 66 74 20 4e

```
Packet Captures
```

In a centrally switched deployment, packet captures can be performed on the WLC itself. Navigate to **Troubleshooting > Packet Capture** and create a new capture point on one of the interfaces that are in use by this client.

It is required to have SVI on the VLAN in order to perform capture on it, otherwise take the capture on the physical port itself

| Troubleshooting * > Packet Capture              |                    |                        |        |          |
|-------------------------------------------------|--------------------|------------------------|--------|----------|
| + Add X Delets                                  |                    |                        |        |          |
| Capture -<br>Name Interface - Monitor Control P | tane - Buffer Size | - Filterby - Link      | Status | + Action |
| · · · · · 20 · items per page                   |                    |                        |        |          |
| Create Packet Capture                           |                    |                        | ×      |          |
| Capture Name*                                   | capture            |                        |        |          |
| Fittor*                                         | ary •              |                        | _      |          |
| Monitor Control Plane                           | Q                  |                        | _      |          |
| Buffer Size (M8)*                               | 10                 |                        | _      |          |
| Limit by*                                       | Duration +         | 9600 secs -+ 1.00 hour | _      |          |
| Available (4) Search Q                          | Selected (1)       |                        |        |          |
| Gigabitithemet1 +                               | Var.29             |                        | +      |          |
| Ggabitimemet2 +                                 |                    |                        |        |          |
| Gigabitithemet3 +                               |                    |                        |        |          |
| 😸 Vari 🔶 🔶                                      |                    | _                      |        |          |
|                                                 |                    |                        | _      |          |
| D Cancel                                        |                    | E Acoty to             | Device |          |

# **Related Information**

• Cisco Technical Support & Downloads